## **Active Directory Self Service Password Reset Registration Portal**

#### **Active Directory Password- Registration Portal**

| vourself |
|----------|
| yoursen  |
|          |
|          |
|          |
|          |
|          |
|          |

Figure 1- Password Registration

| Microsoft Iden                                                                                  | tity Manager                                         |
|-------------------------------------------------------------------------------------------------|------------------------------------------------------|
| Password Registration: R                                                                        | egister Your Answers                                 |
| You must answer at least 5 questions to register.                                               | What is your favorite color                          |
| Each answer must contain at<br>least four characters, and no<br>two answers may be the<br>same. | What is your favorite car                            |
|                                                                                                 | What is a meaningful date                            |
|                                                                                                 | What is your Mother's maiden name                    |
|                                                                                                 | What is the name of the street you grew up on        |
|                                                                                                 | What is the first name of your childhood best friend |
|                                                                                                 | What was your first car                              |
|                                                                                                 | What is the name of your Elementary School           |
|                                                                                                 | What is your favorite book                           |
|                                                                                                 | Where is your favorite place to vacation             |
|                                                                                                 |                                                      |

Figure 2- Password Registration-Register your Answers

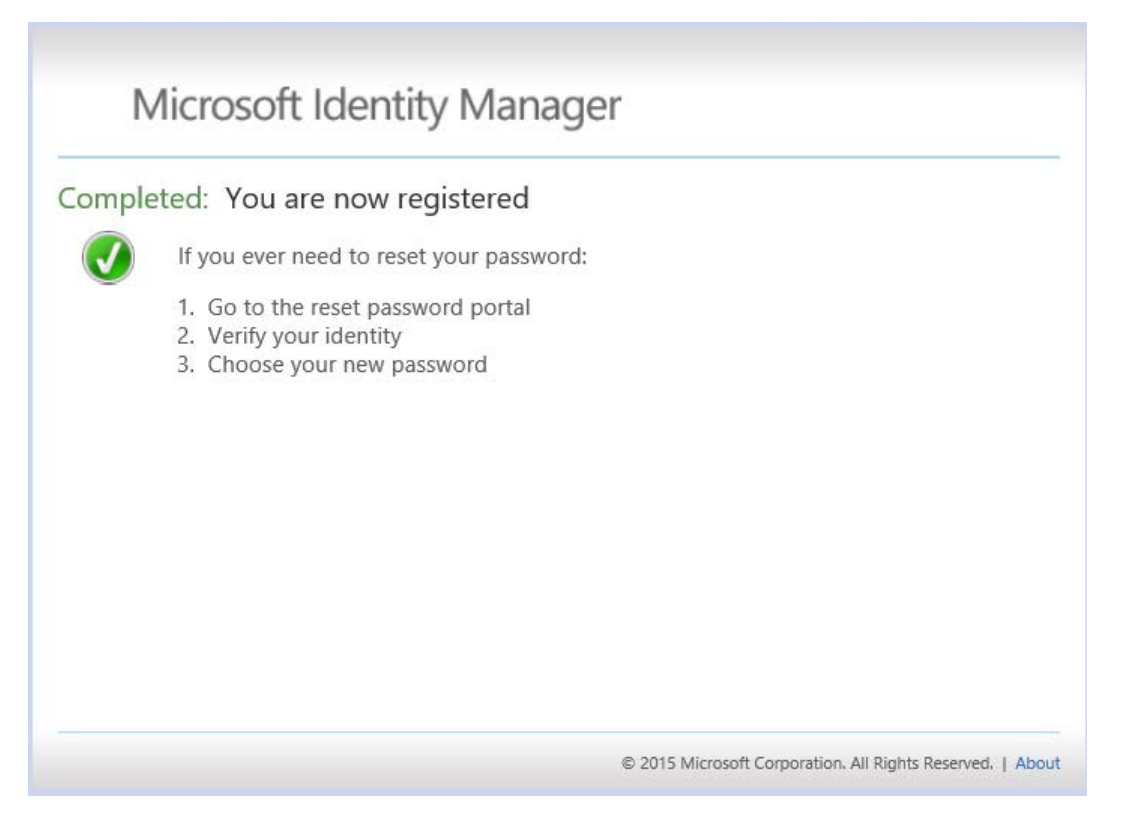

Figure 3- Completed: You are now registered

## **ACCOUNT PASSWORD RESET**

#### **Active Directory Account- Password Reset**

Use this to reset or unlock your password when you are off the network.

This link is available from a cell phone or another computer. Go to www.passwordreset.dot.state.mn.us

| gin Assistant                                       |               |  |  |
|-----------------------------------------------------|---------------|--|--|
| Please enter your use                               | er name below |  |  |
| DEV\vran1bru                                        | ×             |  |  |
| Examples:<br>contoso\mmeyers<br>mmeyers@contoso.com |               |  |  |
| Next                                                |               |  |  |
|                                                     |               |  |  |
|                                                     |               |  |  |
|                                                     |               |  |  |
|                                                     |               |  |  |

Figure 4-Login Assistant (Enter Username)

| erify Your Identity: Sul | bmit Your Answers                                    |
|--------------------------|------------------------------------------------------|
| You must answer 3 of the | What is your favorite color                          |
| following 3 questions.   | ••••                                                 |
|                          | What is your Mother's maiden name                    |
|                          | •••••                                                |
|                          | What is the first name of your childhood best friend |
|                          | ****                                                 |
|                          |                                                      |
|                          |                                                      |
|                          |                                                      |

Figure 5-Verify Your Identity: Submit Your Answers

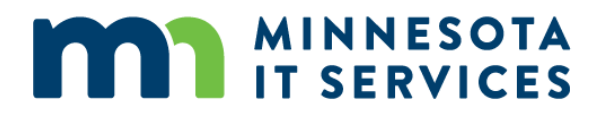

Select the Option you wish to use - Account Unlock or Password Reset

#### **UNLOCK OPTION**

If you select the Account Unlock option --

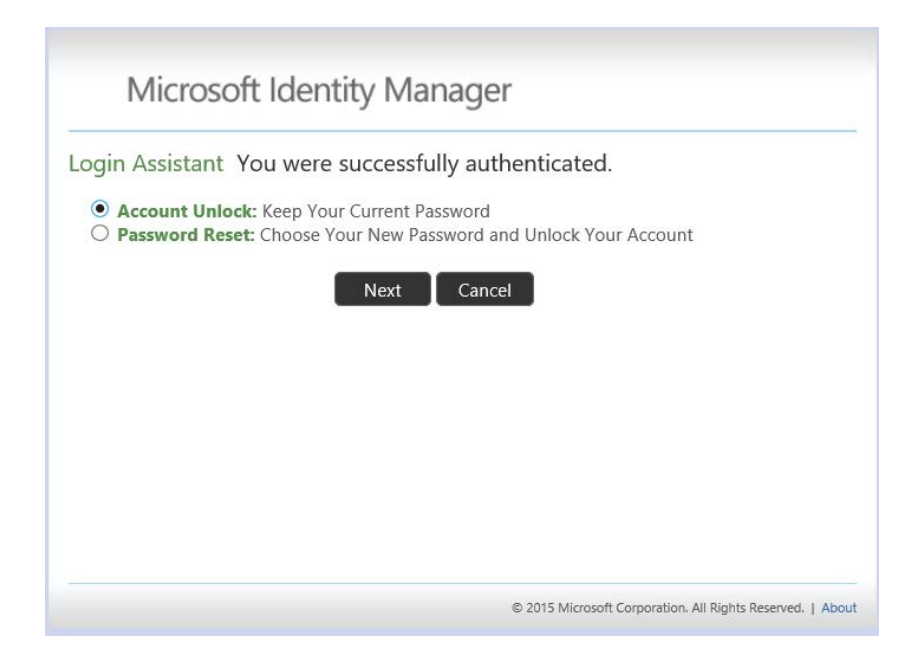

Figure 6-Login Assistant: You were successfully authenticated (Account unlock or Password Reset)

Then click on NEXT

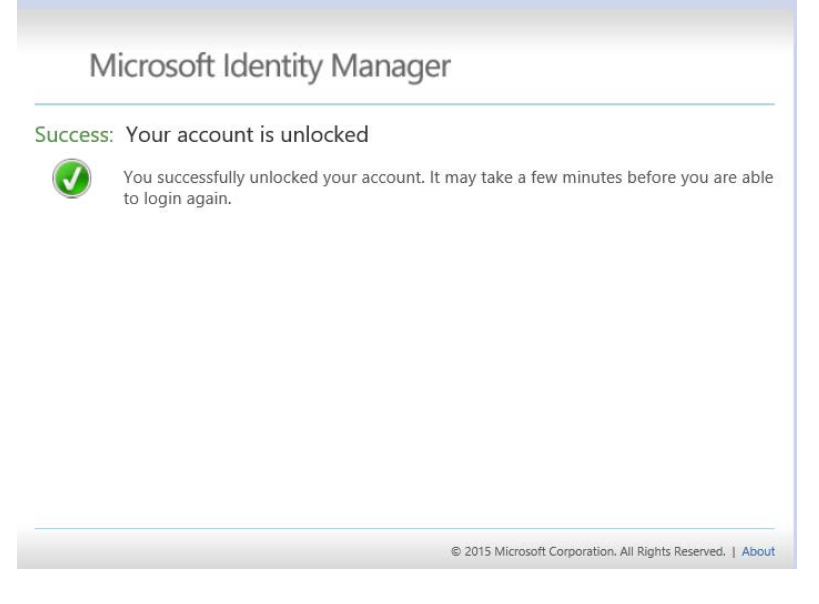

Figure 7-Success: Your account is unlocked

If you selected the *Password Reset* option ...

## **Password Reset Option**

The password you select must meet the Password Complexity criteria. If the password you chose meet the Password Complexity Criteria - must contain Upper, Lowercase, numbers \*.... (Ultra7Magic)

| ogin Assistant Yo     | u were successfully authenticated.              |    |
|-----------------------|-------------------------------------------------|----|
| O Account Unlock:     | Keep Your Current Password                      |    |
| Password Reset:       | hoose Your New Password and Unlock Your Account | nt |
| (Resetting password f | or DEV\vran1bru)                                |    |
| Entor a now password  |                                                 |    |
| enter a new password  |                                                 |    |
|                       |                                                 |    |
| Re-enter the passwor  | •                                               |    |
| ••••••                | ·                                               |    |
|                       |                                                 |    |
|                       | 🖌 and a 🏷 Carrow and A                          |    |
|                       | Next Cancel                                     |    |

Figure 8-Login assistant: You were successfully authenticated- Password Reset

Success!

| N       | licrosc  | oft Iden    | tity Ma   | nager      |     |  |  |
|---------|----------|-------------|-----------|------------|-----|--|--|
| Success | · Your p | assword w   | /as reset |            |     |  |  |
|         | You can  | now use you | new passw | ord to log | in. |  |  |
|         |          |             |           |            |     |  |  |
|         |          |             |           |            |     |  |  |
|         |          |             |           |            |     |  |  |
|         |          |             |           |            |     |  |  |
|         |          |             |           |            |     |  |  |
|         |          |             |           |            |     |  |  |

#### Figure 9-Success: Your password was reset